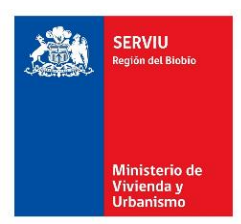

### INSTRUCTIVO: BUSQUEDA DE LICITACIONES SERVIU REGION DEL BIOBIO

# PASO 1: INGRESA AL SITIO WEB <u>WWW.MERCADOPUBLICO.CL</u> O INGRESA DIRECTAMENTE AL SIGUIENTE ENLACE <u>EXPLORAR LICITACIONES</u> Y LUEGO CONTINUA EN EL PASO 3.

#### PASO 2: HACER CLIC EN "EXPLORAR TODAS LAS LICITACIONES".

| ChileCompra<br>MercadoPúblico |                          | 🛱 Tienda Convenio Marco     | Registrate  | Iniciar Sesión            |
|-------------------------------|--------------------------|-----------------------------|-------------|---------------------------|
|                               |                          |                             |             | ¿Olvidaste tu contraseña? |
|                               |                          |                             |             |                           |
| Encuentra has                 | a 2343 oportur           | nidades de negoo            | cio en toc  | lo Chile                  |
| ¿Qué c                        | eseas vender al Es       | tado?                       | Q           |                           |
| Explorar tod                  | as las licitaciones      |                             |             |                           |
| Órdenes de compra Contratos   | Consultas al mercado Gra | andes compras Trato directo | Proveedores | Compradores               |

#### PASO3: INGRESA EN EL BUSCADOR EL ID DE ALGUNA LICITACION SERVIU BIOBIO.

| ChileCompra<br>MercadoPúblico                    |                                                              | 및 Tienda Convenio Marco                                                  | Regístrate Inicia               | r Sesión<br>J contraseña?                         |
|--------------------------------------------------|--------------------------------------------------------------|--------------------------------------------------------------------------|---------------------------------|---------------------------------------------------|
| Filtros                                          | ¿Qué deseas buscar?<br>654-23-LE24                           |                                                                          |                                 | ٩                                                 |
| + Agregar rubros Región Todas las regiones       | Se han encontrando más de <b>81.653 result</b>               | ados para la búsqueda. Ordenar po<br>primeros 1.000 resultados           | r Más relevantes primero        | •                                                 |
| Tipo de licitación<br>Todos los tipos            | ID Licitación: 1100335-11-LE24                               |                                                                          | LE Cancelada por el or          | ganismo                                           |
| Todos los estados                                | EQUIPO DE MONTAÑ                                             | A PARA LOS CUARTELES                                                     | FRONTERIZOS                     |                                                   |
| Presupuesto Publicado(46531) No Publicado(36132) | ADQUSICION DE EQUIPO DE MAONI<br>TECNICAMENTE DEL DEPARTAMEN | ANA PARA LOS CUARI ELES FRON I ERIZO:<br>TO SERVICIOS DE FRONTERAS O.S.3 | S A NIVEL NACIONAL, DEPENDIENTE | 5                                                 |
| Fecha de publicación                             | Entre 100 y 1000 UTM                                         | 09/07/2024                                                               | 24/07/202                       | <b>¿Necesitas ayuda?</b><br>Estamos para ayudarte |

**N-004** P

Departamento de Administración CG-CJM

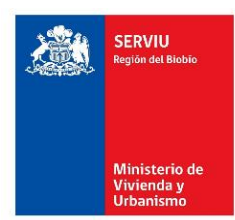

### INSTRUCTIVO: BUSQUEDA DE LICITACIONES SERVIU REGION DEL BIOBIO

#### SI USTED NO TIENE EL ID DE LA LICITACION, PUEDE REALIZAR LA BUSQUEDA DE LA SIGUIENTE FORMA:

- IR A FILTROS, AL COSTADO IZQUIERO DE LA PANTALLA.
- EN EL FILTRO "FECHA DE PUBLICACIÓN" ESTABLECER EL PERIODO DE BUSQUEDA.

| tros              | -                                                                        |                                                                                                    |                                                                               |     |
|-------------------|--------------------------------------------------------------------------|----------------------------------------------------------------------------------------------------|-------------------------------------------------------------------------------|-----|
| ro                |                                                                          |                                                                                                    |                                                                               | Q   |
| ión               |                                                                          |                                                                                                    |                                                                               |     |
| odas las regiones | Se han encontrando 1 resultados para l                                   | la búsqueda. Ordenar por<br>los primeros 1.000 resultados                                           | Más relevantes primero                                                        | *   |
| de licitación     |                                                                          |                                                                                                    |                                                                               |     |
| odos los tipos    | ID Licitación: 654-1-LE25                                                |                                                                                                    | LE Publicada y disponible para ofer                                           | tar |
| łdo               |                                                                          |                                                                                                    |                                                                               |     |
| odos los estados  | PLANOS Y OTROS                                                           | D DE IMPRESION FOTOCOPI.                                                                            | ADO COPIAS DE                                                                 |     |
| supuesto          | T EAROO T OTROO                                                          |                                                                                                    |                                                                               |     |
| ublicado(1)       | El SERVIU Región del Biobio, nece<br>planos y otros servicios afines, de | esta considerar ofertas para generar un convenio<br>acuerdo a los requerimientos indicados en las p | de Impresión, fotocopiado, copias de<br>resentes Bases, con el fin de brindar |     |
| ha de publicación | operativa del Servicio.                                                  | asegurar el adecuado desempeno de sus luncio                                                        | nes y mantener la continuidad                                                 |     |
| de                | Monto estimado                                                           | Fecha de publicación                                                                                | Fecha de cierre                                                               |     |
| 1/01/2025         | \$29.000.000                                                             | 13/01/2025                                                                                          | 23/01/2025 (En 9 días)                                                        |     |
| ta                |                                                                          |                                                                                                    |                                                                               | -P  |
| /01/2025          |                                                                          | Contidad da comune                                                                                  | 2 0000000 0                                                                   | 9   |

- LUEGO IR AL FINAL DE LA PAGINA, DONDE SE ENCUENTRA EL FILTRO "COMPRADOR".
- HACER CLIC EN "AGREGAR COMPRADOR".
- INGRESAR: SERVICIO DE VIVIENDA Y URBANIZACION REGION DEL BIO BIO
- ESTE FILTRO MOSTRARA TODAS LAS LICITACIONES DEL SERVICIO.

| Fecha de publicación                                                                                                    |                                                                                                    | Monto                                                                                                    | Fecha de publicación                                                                                                    | Fecha de cierre                                                                      |
|----------------------------------------------------------------------------------------------------|----------------------------------------------------------------------------------------------------|----------------------------------------------------------------------------------------------------|----------------------------------------------------------------------------------------------------|--------------------------------------------------------------------------------------|
| 01/01/2025                                                                                                    | <b></b>                                                                                                    | Entre 100 y 1000 01M                                                                                                    | 02/01/2025                                                                                                    | 13/01/2025                                                                           |
| Hasta                                                                                                    |                                                                                                    |                                                                                                    |                                                                                                    |                                                                                      |
| 14/01/2025                                                                                                    | <b></b>                                                                                                    | CORP DE DESARROLLO SOCIAL DE<br>PROVIDENCIA                                                                               | Cantidad de compras<br>efectuadas*                                                                                                    | Cantidad de reclamos<br>por pago no oportuno*                                        |
| Garantía                                                                                                    |                                                                                                    | CORP DE DESARROLLO SOCIAL DE<br>PROVIDENCIA                                                                               | 682                                                                                                    | 2                                                                                    |
| <ul> <li>Sin garantías</li> <li>Fiel cumplimiento del contrato</li> </ul>                                                                  | n garantías * En base a todas las compras realizadas en los últimos 12 meses<br>el cumplimiento del contrato |                                                                                                    |                                                                                                    | nos 12 meses                                                                         |
| <ul> <li>Seriedad de las ofertas</li> <li>Otras garantías</li> </ul>                                                                       |                                                                                                    |                                                                                                    |                                                                                                    |                                                                                      |
| Comprador                                                                                                    |                                                                                                    | ID Licitación: 841-1-LP25                                                                                                 |                                                                                                    | LP Publicada y disponible para ofertar                                               |
|                                                                                                    |                                                                                                    |                                                                                                    |                                                                                                    |                                                                                      |
| Ingresa al menos 3 caracteres                                                                                                    | -                                                                                                    | Servicio de Atención Int                                                                                                  | egral a la Ciudadanía                                                                                                    |                                                                                      |
| Ingresa al menos 3 caracteres<br>SERVICIO DE VIVIENDA Y URB/<br>SERVICIO DE VIVIENDA Y<br>URBANIZACION REGIÓN DEL B                        |                                                                                                    | Servicio de Atención Int<br>Objetivo general Proveer un servicio de a<br>acuerdo a los procedimientos establecid          | egral a la Ciudadanía<br>tención integral a la ciudadanía y clientes<br>os, a través del espacio de atención deno                         | de la institución, de calidad y de<br>ninado Punto Mipe. E102RT9.                    |
| Ingresa al menos 3 caracteres<br>SERVICIO DE VIVIENDA Y URBA<br>SERVICIO DE VIVIENDA Y<br>URBANIZACION REGIÓN DEL B<br>Restablecer filtros | ANIZA(<br>O BIO                                                                                              | Servicio de Atención Int<br>Objetivo general Proveer un servicio de a<br>acuerdo a los procedimientos establecid<br>Monto | egral a la Ciudadanía<br>tención integral a la ciudadanía y clientes<br>os, a través del espacio de atención deno<br>Fecha de publicación | de la institución, de calidad y de<br>ninado Punto Mipe. E102RT9.<br>Fecha de cierre |

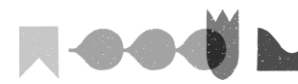

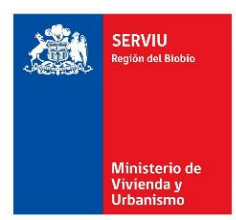

### INSTRUCTIVO: BUSQUEDA DE LICITACIONES SERVIU REGION DEL BIOBIO

# SI USTED SABE EL ESTADO DE LA LICITACION, SOBRE EL FILTRO ANTERIOR PUEDE AGREGAR EL DE "ESTADO" Y ASI OBTENER RESULTADOS MAS ESPECIFICOS EN LA BUSQUEDA.

| Filtros            |   |                                                                   |                                        |
|--------------------|---|-------------------------------------------------------------------|----------------------------------------|
| Rubro              |   | ¿Qué deseas buscar?                                               | م                                      |
| + Agregar rubros   |   |                                                                   |                                        |
| Región             |   | Se han encontrando 1 resultados para la búsqueda.                 | nor Más relevantes primero             |
| Todas las regiones | + | A Descargar resultados Se descargán los primeros 1.000 resultados |                                        |
| Tipo de licitación |   |                                                                   |                                        |
| Todos los tipos    | - | ID Linkenián (54.1.1.525                                          | LE Dublicado y disposible para efector |
| Estado             |   |                                                                   | LE Publicada y disponible para ofertar |
| Todos los estados  | • | SERVICIO EXTERNO DE IMPRESION FOTOCO<br>PLANOS Y OTROS            | OPIADO COPIAS DE                       |

## LOS POSIBLES ESTADOS DE UNA LICITACION Y SU RESPECTIVO SIGNIFICADO SE DESCRIBEN A CONTINUACIÓN:

|            | Licitación respecto de la cual SERVIU BIOBIO ha realizado el llamado a propuesta pública, mediante la publicación de las bases en www.mercadopublico.cl. |
|------------|----------------------------------------------------------------------------------------------------|
| PUBLICADA  | A partir de ese momento se podrán recibir ofertas a través de la plataforma. Cabe señalar que                                                            |
|            | durante esta etapa las bases pueden ser modificadas, mediante el correspondiente acto                                                                    |
|            | administrativo, el que debe publicarse oportunamente en el sistema.                                                                                      |
| CERRADA    | Licitación respecto de la que ya se ha cumplido el plazo para el cierre de recepción de ofertas                                                          |
|            | y se ha practicado la apertura de las respectivas ofertas. Durante esta etapa las ofertas son                                                            |
|            | sometidas al proceso de evaluación por SERVIU BIOBIO.                                                                                                    |
|            | Licitación en la que no se han presentado ofertas, o bien, éstas no resultaron convenientes a                                                            |
| DESIERTA   | para los requisitos de SERVIU BIOBIO. En ambos casos la declaración del estado "DESIERTA"                                                                |
|            | deberá ser por resolución fundada.                                                                                                    |
|            | Licitación respecto de la cual ya se ha emitido la resolución de adjudicación, seleccionando al                                                          |
| ADJODICADA | o los proveedores mejor evaluados.                                                                                                    |
|            | Es un proceso que se deja sin efecto el proceso licitatorio. Este acto debe formalizarse por                                                             |
| REVOCADA   | resolución fundada antes de la adjudicación.                                                                                                    |
|            | Licitación cuya tramitación ha sido suspendida por disponerlo así el Tribunal de Contratación                                                            |
| SUSPENDIDA | Pública mediante una resolución judicial. La licitación puede ser suspendida en cualquier                                                                |
|            | momento, durante el período que va desde la publicación de las bases hasta la adjudicación.                                                              |

## PUEDES CONOCER MAS DEFINICIONES ASOCIADAS A LOS PROCESOS DE COMPRA DEL ESTADO EN EL SIGUIENTE ENLACE <u>DIRECCION CHILE COMPRA</u>

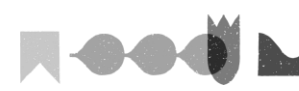